ООО Фирма «ИнфоКрипт»

# Конфигуратор «Бикрипт 5.0» Руководство пользователя

11485466.5014.044 34

# Содержание

| 1 | В   | ведение                                  | 3   |
|---|-----|------------------------------------------|-----|
|   | 1.1 | Область применения                       | 3   |
|   | 1.2 | Краткое описание возможностей системы    | 3   |
| 2 | Н   | Іазначение и условия применения          | 4   |
| 3 | Н   | Іастройка параметров «Бикрипт 5.0»       | 5   |
|   | 3.1 | Создание ключа датчика случайных чисел   | 5   |
|   | 3.2 | Загрузка ключа датчика случайных чисел   | 6   |
|   | 3.3 | Сохранение ключа датчика случайных чисел | 7   |
|   | 3.4 | Загрузка корневого сертификата           | 8   |
|   | 3.5 | Удаление корневого сертификата           | 8   |
|   | 3.6 | Загрузка ключей и сертификатов           | 9   |
|   | 3.7 | Удаление связки ключа и сертификата      | .11 |

# 1 Введение

# 1.1 Область применения

Настоящий документ содержит руководство пользователя программы «Конфигуратор «Бикрипт 5.0». Руководство включает в себя справочную информацию по программе «Конфигуратор «Бикрипт 5.0» и описывает конкретные действия, которые можно выполнять с его помощью.

# 1.2 Краткое описание возможностей системы

Конфигуратор «Бикрипт 5.0» позволяет выполнять следующие действия:

- создавать ключ датчика случайных чисел;
- загружать ключ датчика случайных чисел со съёмного носителя;
- сохранять ключ датчика случайных чисел на съёмный носитель;
- загружать корневые сертификаты;
- загружать закрытые ключи и соответствующие им сертификаты.

# 2 Назначение и условия применения

Конфигуратор «Бикрипт 5.0» предназначен для настройки параметров «Бикрипт 5.0». Конфигуратор «Бикрипт 5.0» устанавливается на компьютер, на котором установлено СКЗИ «Бикрипт 5.0».

# 3 Настройка параметров «Бикрипт 5.0»

Для настройки параметров «Бикрипт 5.0» необходимо в командной строке выполнить команду

#### rundll32.exe cryptox509.dll,cfg

В открывшемся окне настройки параметров Бикрипт 5.0 (см. Рисунок 1) следует создать или загрузить ключ датчика случайных чисел (см. разделы 3.1, 3.2), загрузить корневой сертификат (см. раздел 3.4), а также загрузить созданный ранее закрытый ключ и соответствующий ему сертификат (см. раздел 3.6).

| Конфигурация                                                                                                    |       |  |  |  |  |
|----------------------------------------------------------------------------------------------------|-------|--|--|--|--|
| Корневые сертификаты   дооавить связку   используемые связки   Тнуть к загравке ндсч  <br>Носитель затравки ПДСЧ   Создать<br>затравку для   ДСЧ   Загравку для   Создать<br>затравку для   ПДСЧ   Сохранить   Сохранить   Сохранит |       |  |  |  |  |
| Путь к данным затравки для                                                                                                    | пдсч: |  |  |  |  |
|                                                                                                    |       |  |  |  |  |
|                                                                                                    |       |  |  |  |  |

Рисунок 1 – Окно настройки параметров Бикрипт 5.0

### 3.1 Создание ключа датчика случайных чисел

Если ключ датчика случайных чисел не был создан ранее, его необходимо создать.

Для этого необходимо выполнить следующие действия:

В окне настройки параметров Бикрипт (см. Рисунок 1) перейти на вкладку «Путь к затравке ПДСЧ»;

11485466.5014.044 34

- В области «Носитель затравки ПДСЧ» выбрать вариант «Съёмный носитель»;
- Подключить отчуждаемый носитель;
- В поле «Путь к данным затравки для ПДСЧ» указать полное имя файла на отчуждаемом носителе, в который будет записан ключ ПДСЧ;
- Нажать кнопку Создать затравку для ПДСЧ;
- При появлении соответствующего сообщения (см. Рисунок 2) нажать кнопку ОК для продолжения создания ключа.

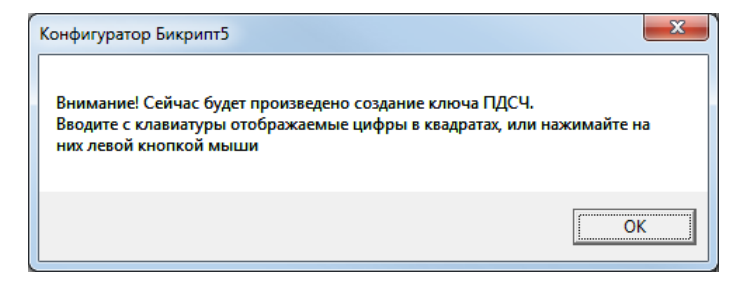

#### Рисунок 2 – Сообщение о порядке создания ключа ПДСЧ

 В открывшемся окне инициализации ДСЧ (см. Рисунок 3) последовательно щёлкать левой кнопкой мыши появляющиеся квадратики с цифрами (или нажимать клавиши с соответствующими цифрами) до тех пор, пока окно не закроется.

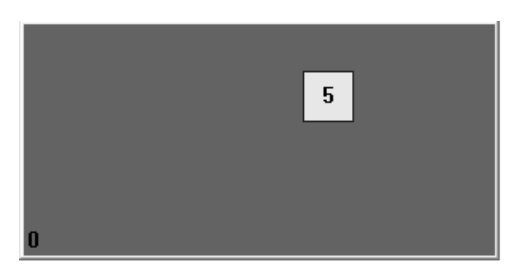

#### Рисунок 3 – Окно инициализации ПДСЧ

В открывшемся окне с сообщением об успешном сохранении ключа ПДСЧ (см. Рисунок 4) следует нажать кнопку ОК.

| Конфигуратор Бикрипт5            | 3 |
|----------------------------------|---|
| Ключ ПДСЧ успешно записан в файл |   |
| ОК                               |   |

Рисунок 4 – Сообщение об успешном сохранении ключа ПДСЧ

### 3.2 Загрузка ключа датчика случайных чисел

Имеется возможность загрузить ранее созданный ключ датчика случайных чисел.

Для этого необходимо выполнить следующие действия:

- В окне настройки параметров Бикрипт (см. Рисунок 1) перейти на вкладку «Путь к затравке ПДСЧ»;
- В области «Носитель затравки ПДСЧ» выбрать вариант «Съёмный носитель»;
- Подключить отчуждаемый носитель, на котором записан ключ датчика случайных чисел;
- В поле «Путь к данным затравки для ПДСЧ» указать полное имя файла на отчуждаемом носителе, содержащий ключ ПДСЧ;
- Нажать кнопку Загрузить затравку для ПДСЧ;
- В открывшемся окне с сообщением об успешном считывании ключа ПДСЧ (см. Рисунок 5)

| ſ | Конфигуратор Бикрипт5             |  |  |  |
|---|-----------------------------------|--|--|--|
|   | Ключ ПДСЧ успешно считан из файла |  |  |  |
|   | ОК                                |  |  |  |

#### Рисунок 5 – Сообщение об успешном считывании ключа ПДСЧ

При необходимости следует сохранить ключ датчика случайных чисел для последующего использования (см. раздел 3.3).

### 3.3 Сохранение ключа датчика случайных чисел

Загруженный ключ датчика случайных чисел можно сохранить для последующего использования.

Для этого необходимо выполнить следующие действия:

- На вкладке «Путь к затравке ПДСЧ» в области «Носитель затравки ПДСЧ» выбрать вариант «Съёмный носитель»;
- Подключить отчуждаемый носитель;
- В поле «Путь к данным затравки для ПДСЧ» указать полное имя файла на отчуждаемом носителе, в котором находится ключ ПДСЧ;
- Нажать кнопку Сохранить затравку для ПДСЧ;
- В открывшемся окне с сообщением об успешном сохранении ключа ПДСЧ (см. Рисунок 4) следует нажать кнопку **ОК**.

# 3.4 Загрузка корневого сертификата

Для работы Бикрипт 5.0» необходимо, чтобы был загружен хотя бы один корневой сертификат.

Для загрузки корневого сертификата необходимо выполнить следующие действия:

 В окне настройки параметров Бикрипт (см. Рисунок 1) перейти на вкладку «Корневые сертификаты» (см. Рисунок 6);

| 💦 Конфигуратор Бикрипт5                                           |              |
|-------------------------------------------------------------------|--------------|
| Конфигурация                                                      |              |
| Корневые сертификаты Добавить связку Используемые связки Путь к з | атравке ПДСЧ |
| Загрузить<br>корневой<br>сертификат                               |              |
| Список установленных корневых сертификатов:                       |              |
|                                                                   |              |
|                                                                   |              |
| Сохранить конфигурацию                                            | Отмена       |

Рисунок 6 – Вкладка «Корневые сертификаты»

- Нажать кнопку Загрузить корневой сертификат;
- В открывшемся окне Windows Explorer найти файл, содержащий нужный корневой сертификат, и нажать кнопку Открыть;
- Нажать кнопку Сохранить конфигурацию в нижней части окна.

# 3.5 Удаление корневого сертификата

Для удаления корневого сертификата необходимо выполнить следующие действия:

- В окне настройки параметров Бикрипт перейти на вкладку «Корневые сертификаты» (см. Рисунок 6);
- Выбрать в списке установленных корневых сертификатов удаляемый сертификат;

- Нажать кнопку Удалить корневой сертификат;
- Нажать кнопку Сохранить конфигурацию в нижней части окна.

### 3.6 Загрузка ключей и сертификатов

Для загрузки закрытого ключа и соответствующего ему сертификата необходимо выполнить следующие действия:

 В окне настройки параметров Бикрипт (см. Рисунок 1) перейти на вкладку «Добавить связку» (см. Рисунок 7);

| 🖌 Конфигуратор Б                             | икрипт5                                                                         | X               |
|----------------------------------------------|---------------------------------------------------------------------------------|-----------------|
| Конфигурация                                 |                                                                                 |                 |
| Корневые сертиф                              | икаты Добавить связку Используемые связки Путь н                                | < затравке ПДСЧ |
| Носитель закры<br>Touch Memo<br>С Съемный но | ітого ключа<br>у (ТМ) Загрузить<br>закрытый<br>ситель ключ                      | 4:              |
| Номер носителя<br>Идентификатор              | ключа:                                                                          |                 |
| Загрузить<br>сертификат                      | Сертификат<br>Серийный номер:<br>Кому выдан:<br>Кем выдан:<br>Действителен с по |                 |
| Добавить<br>связку                           |                                                                                 |                 |
|                                              |                                                                                 |                 |
|                                              | hervoailieo                                                                     | Отмена          |
|                                              |                                                                                 |                 |

#### Рисунок 7 – Вкладка «Добавить связку»

- В области «Носитель закрытого ключа» выбрать вариант «Touch Memory (TM)»;
- Нажать кнопку Загрузить закрытый ключ;
- После появления соответствующего предложения (см. Рисунок 8) предъявить устройство Touch Memory, на котором находится загружаемый ключ, или нажать кнопку Отмена для отказа от загрузки ключа.

11485466.5014.044 34

| Конфигуратор               | Бикрипт5 | × |  |  |
|----------------------------|----------|---|--|--|
| Приложите ТМ к считывателю |          |   |  |  |
|                            |          |   |  |  |
|                            | OTMEHA   |   |  |  |
|                            |          |   |  |  |

Рисунок 8 – Предложение предъявить устройство ТМ

- Нажать кнопку Загрузить сертификат.
- В открывшемся окне Windows Explorer найти файл, содержащий соответствующий загруженному ключу сертификат, и нажать кнопку **Открыть**;
- В поле «Введите символьный идентификатор связки» задать имя для пары ключсертификат;
- Нажать кнопку Добавить связку;
- Нажать кнопку Сохранить конфигурацию в нижней части окна.

Список загруженных пар ключей ЭП и соответствующих им сертификатов (связок) можно увидеть на вкладке «Используемые связки» (см. Рисунок 9).

| Конфигуратор Бикрипт5                  |                     |                      |
|----------------------------------------|---------------------|----------------------|
| Конфигурация                           |                     |                      |
| Корневые сертификаты   Добавить связку | Используемые связки | Путь к затравке ПДСЧ |
| Информация Удалить связку              |                     |                      |
| Используемые связки:                   |                     |                      |
| test                                   |                     |                      |
|                                        |                     |                      |
| Сохранить конфигурацию                 |                     | Отмена               |

Рисунок 9 – Вкладка «Используемые связки»

### 3.7 Удаление связки ключа и сертификата

Для того чтобы удалить закрытый ключ и соответствующий ему сертификат, необходимо выполнить следующие действия:

- В окне настройки параметров Бикрипт (см. Рисунок 1) перейти на вкладку «Используемые связки» (см. Рисунок 9);
- Выбрать в списке используемых связок удаляемую связку;
- Нажать кнопку Удалить связку;
- Нажать кнопку Сохранить конфигурацию в нижней части окна.

| №№<br>п/п | Дата | Описание изменения, основание для внесения<br>изменения | Автор |
|-----------|------|---------------------------------------------------------|-------|
| 1         |      |                                                         |       |
| 2         |      |                                                         |       |
| 3         |      |                                                         |       |

# Лист регистрации изменений